# eFiling Updates

Sam Dupree - Assistant Legal Counsel, Oregon Judicial Department

### **Updates**

- ► File & Serve upgrade is postponed until June
- Filers may now eFile Declarations that have been electronically signed by non-filers
- Filers are temporarily allowed to eFile trial or hearing exhibits for remote trials or hearings

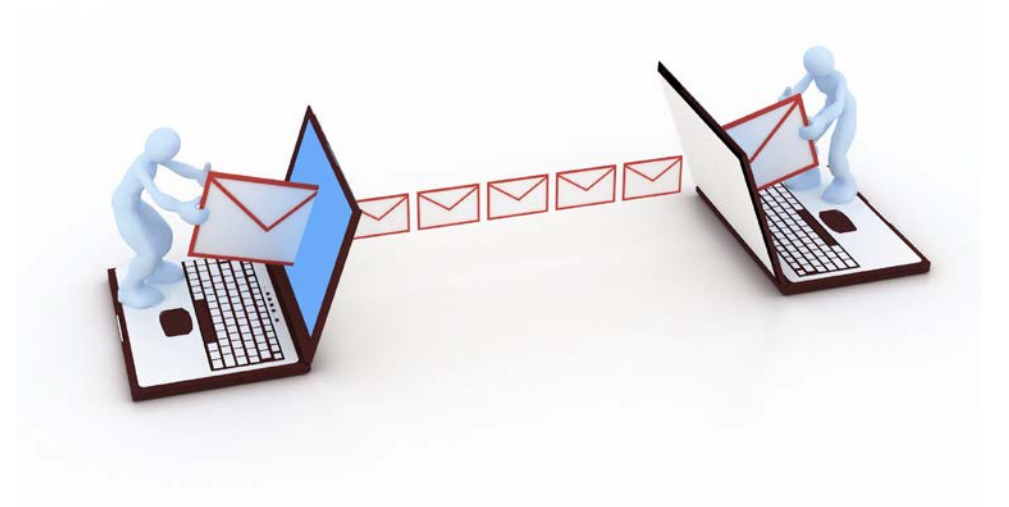

# eSignatures on Declarations Signed by Non-Filers

- CJO 20-008: <u>https://www.courts.oregon.gov/rules/UTCR/CJO\_2020-008.pdf</u>
- Amendments to UTCR 21.090(6), (7), and (8) and repeal of UTCR 21.120
- Represented Parties and Non-Party Declarants
- Electronic signature software using a security procedure designed to verify that an electronic signature is that of a specific person
  - It is sufficient if the software complies with the definition of security procedure in ORS 84.004(14), the Uniform Electronic Transactions Act (many websites for electronic signature softwares will reference this Act)
- Affidavits must still be signed conventionally, scanned, and submitted

# eSignatures

- eSignatures vary depending on the software used
- Many will come with audit trails that include the phone number, email address, and/or IP address used by the declarant and the date and time the declaration was signed
- Some also include electronic certificates to indicate the validity of the signature
- Different types of eSignatures:

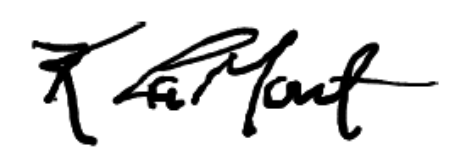

Sam Dupree (Apr 1, 2019)

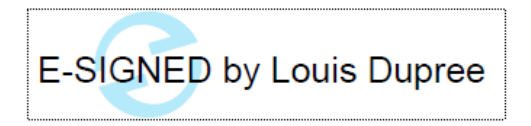

Sam Dupree

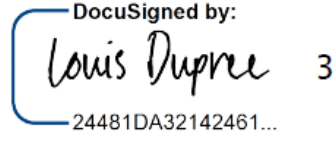

3/29/2019

#### **Filer Certification and Retention Requirements**

- Filer Certification and Retention Requirements were moved from UTCR 21.120 to UTCR 21.090(7) and (8)
- The Filer Certification is the same: Filer must certify that to the best of the filer's knowledge the purported signer signed the document UTCR 21.090(7)
- Retention Requirement for ink signatures that are imaged and filers is the same: no less than 30 days.

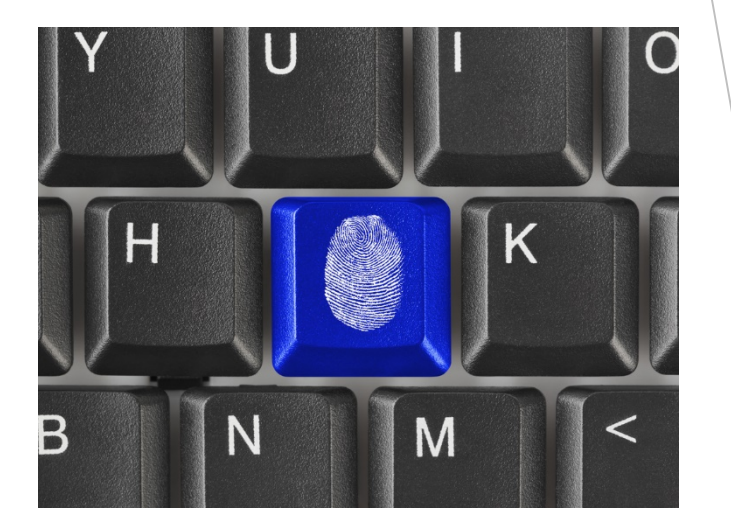

#### **Retention Requirements for eSignatures**

- For declarations signed by non-filers using electronic signature software, the filer is required to retain the document until the end of the circuit court case - UTCR 21.090(8)(a)
- This provides the opposing party with an opportunity to challenge the validity of the eSignature
- If challenged, the court may hold a hearing where the filer may present the audit trail or electronic certificate as evidence

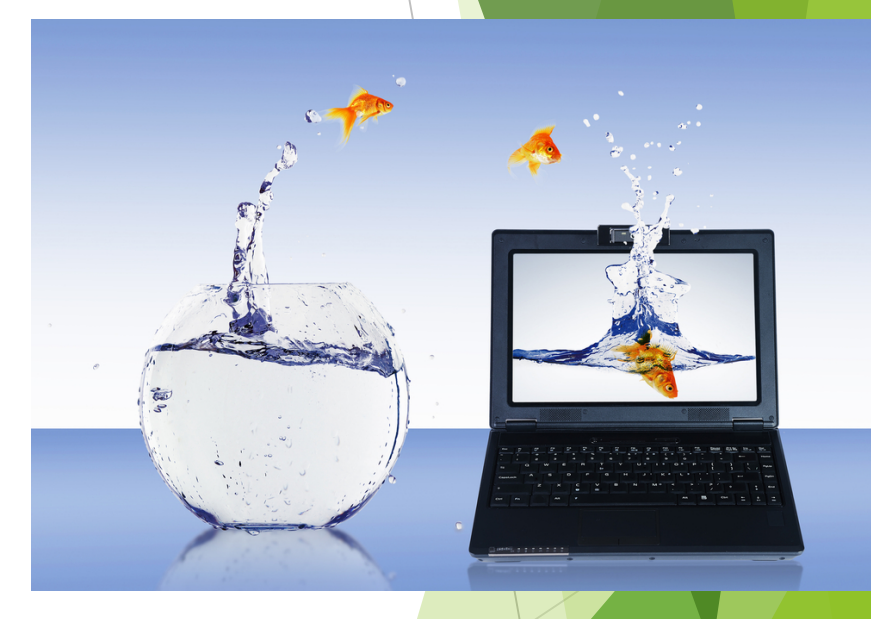

#### eFiling Exhibits for Remote Trials/Hearings

- Amended CJO 20-006(7): <u>https://www.courts.oregon.gov/rules/Documents/CJO-20-006-</u> <u>AmendedOrderImposingLevel3RestrictionsCourtOperations.pdf</u>
- Temporary Until further order of the Chief Justice
- Permissive
- ► For remote hearings
- Only for exhibits that may be converted into PDFs
- Exhibits that cannot be converted to PDF (audio, video, or physical exhibits) or are larger than 25MB will have to be coordinated with the court

# Filing Requirements

- Submit as one document unless:
  - Local court orders otherwise
  - ► The document would be larger than 25MB
- Electronically Link the Index
- Bookmarks
- Use "Exhibit EB" Filing Code
- Select "Confidential" Document Security

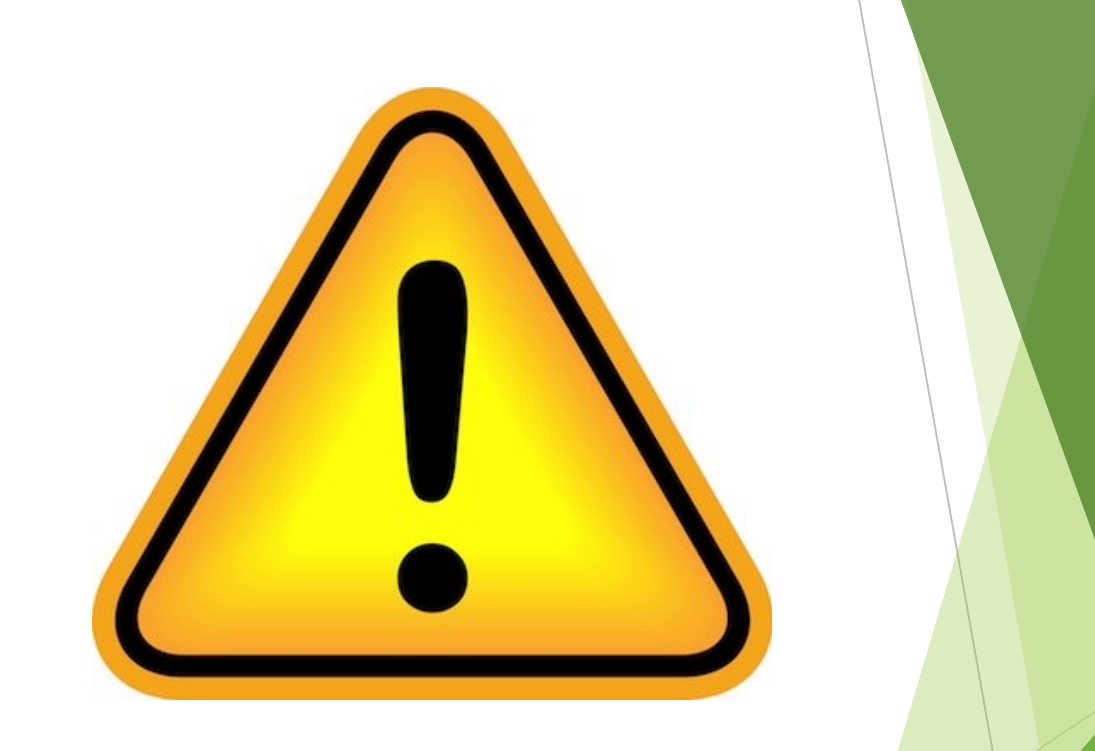

# Bookmarking a PDF

- Open PDF
- Click on Bookmark icon
- Highlight beginning of the Exhibit
- Click to add a Bookmark

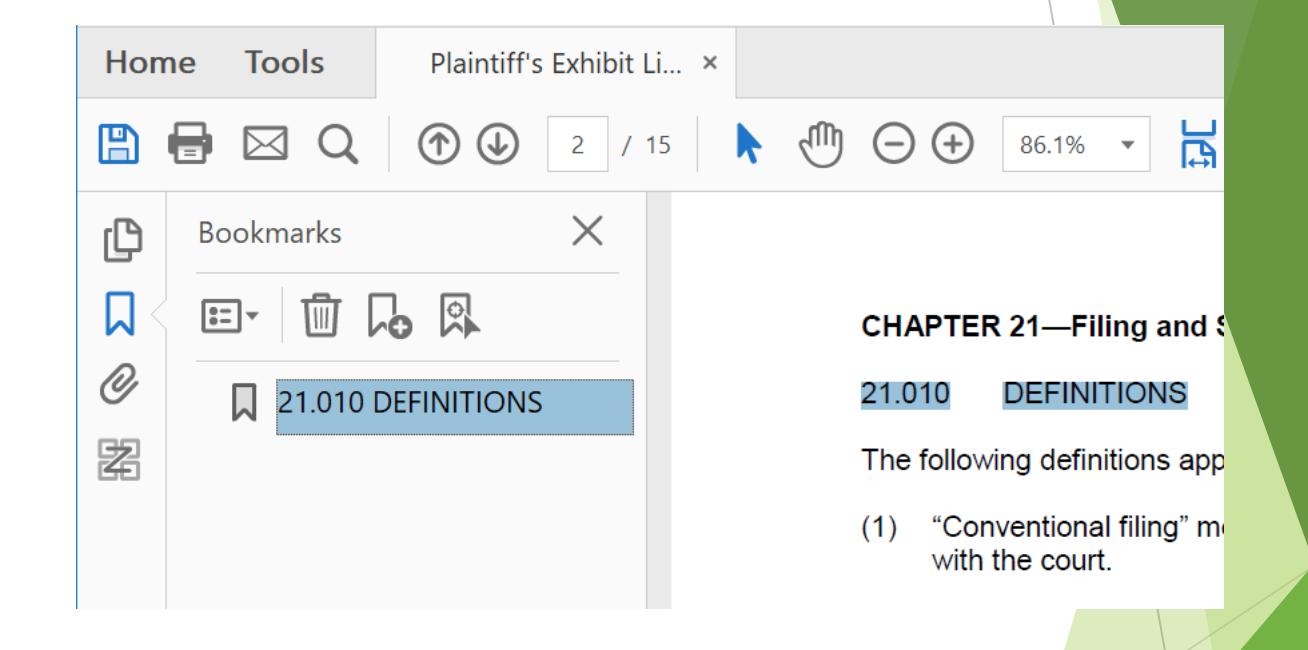

#### Creating a Linked Index using Document Links

- Select "View" then "Tools"
- From "Tools" select "Edit PDF"
- From the "Edit PDF" toolbar select "Link" and "Add/Edit Web or Document Link"
- Locate the first entry on the Index
  - Drag a box around the entire index entry
  - From the "Create Link" dialog box, select the "Link Type" of "Invisible Rectangle"
  - Select the "Link Action" of "Go To View" dialog box
- With the "Go To View" dialog box still open, scroll to the first page of the exhibit and click "Set Link"
- Repeat for each exhibit

# File & Serve Upgrade Postponed

- Likely until mid-June
- The only change will be the addition of case subtypes
  - Largest impact on UTCR 5.180 Consumer Debt Collection cases
- Working on:
  - Updated guides and lists
  - Code clean-up
  - Consistency across courts

# **A Few Pointers**

Add your contact information to a case when filing into it

- Sadly, it isn't automatically added (like it is for PACER)
- > You can serve parties without filing, and File & Serve keeps a record

#### **eService Details**

| Status | Name/Email                                 | Firm | Served | Date/Time Opened  | Log  |
|--------|--------------------------------------------|------|--------|-------------------|------|
| Sent   | Louis Dupree<br>l.s.dupree@ojd.state.or.us | OPE  | Yes    | 4/6/2020 11:07 AM | View |

If you file the same types of cases and documents regularly, templates can save you time

#### **Technical Problems**

- Contact Tyler Technologies: OJD's vendor that supports File & Serve
- Efiling.Support@Tylertech.com
- 1.800.297.5377
- https://tylertech.egain.cloud/system/templates/selfservice/TYLERTECH/hel p/customer/locale/en-US/portal/242400000001037/content/PROD-3132/Contact-Us-3132

#### **Questions?**

Sam Dupree Assistant General Counsel Oregon Judicial Department (971) 283-1133 L.S.Dupree@ojd.state.or.us